ファミリーマート

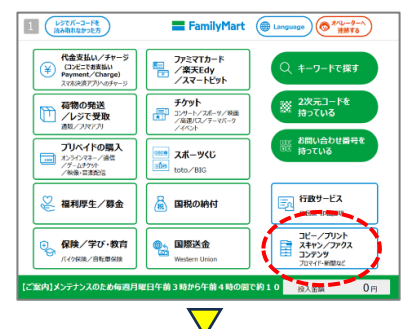

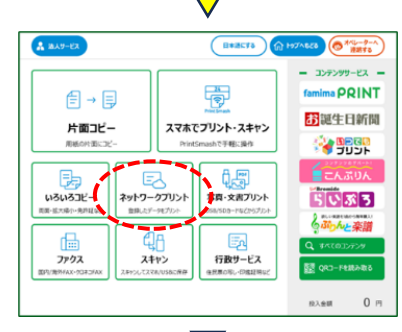

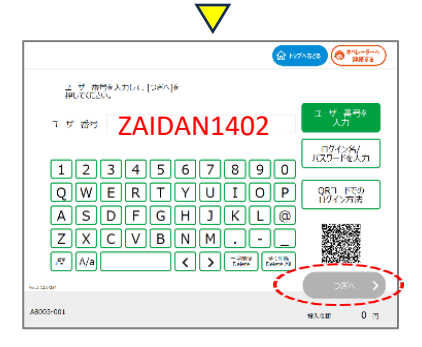

## ローソン

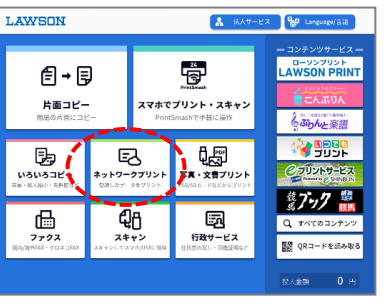

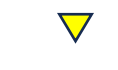

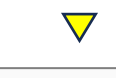

| LAWSON N736                                                                                                    |                               |     |               |   |   |   |   |   |   |   |                    |
|----------------------------------------------------------------------------------------------------|-------------------------------|-----|---------------|---|---|---|---|---|---|---|--------------------|
| ユーザー番号を入力して、「つざへ」を<br>押してください。                                                                                                    |                               |     |               |   |   |   |   |   |   |   |                    |
|                                                                                                    | <u>л</u> -#                   | 一番号 | ユーザー番号を<br>入力 |   |   |   |   |   |   |   |                    |
|                                                                                                    | 1                             | 2   | 3             | 4 | 5 | 6 | 7 | 8 | 9 | 0 | ログイン名/<br>パスワードを入力 |
|                                                                                                    | Q                             | W   | E             | R | Т | Y | U | Ι | 0 | Р |                    |
|                                                                                                    | Α                             | S   | D             | F | G | н | J | к | L | @ | QRJ-FC             |
|                                                                                                    | Ζ                             | X   | С             | V | В | Ν | М | • | - | _ | <u></u>            |
|                                                                                                    | 発音: A/a く アーデ明論 全計論 Looto All |     |               |   |   |   |   |   |   |   |                    |
| w. mm                                                                                                    |                               |     |               |   |   |   |   |   |   | ( | 0ë^ 🔪              |
| ACCOUNT OF A DECIMAL OF A DECIMAL OF A DECIM |                               |     |               |   |   |   |   |   |   |   |                    |

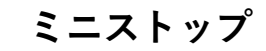

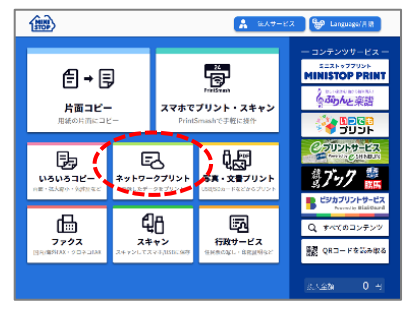

 $\bigtriangledown$ 

 $\nabla$ 

11776

ユーザー番号を

ロヴイン名/ バスワードを入力

QRコードでの ログイン方法

. . . .

く > 一半別時 全切時 Do ato Do ato A

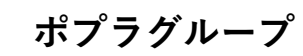

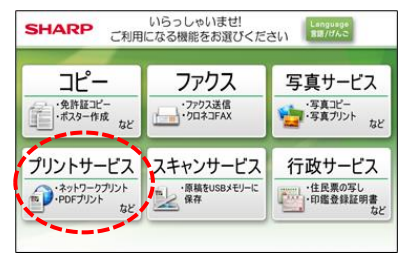

 $\nabla$ 

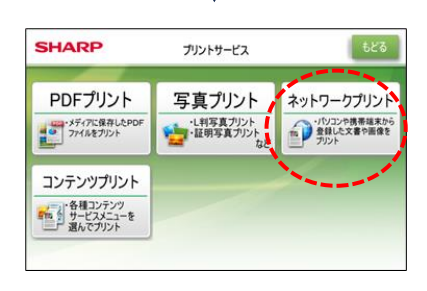

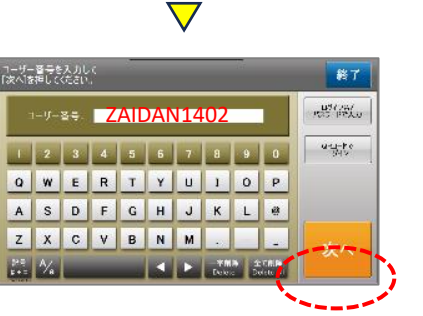

(1)『ネットワークプリント』を選択します ユーザー番号「ZAIDAN1402」を入力して『次へ』を押します。 (2) 印刷したい書類を選択して印刷をします。 (3)

**()** 

裆 A/a

ユーザー番号を入力して、[つぎへ]を 押してください

1-4-8- ZAIDAN1402

1 2 3 4 5 6 7 8 9 0

QWERTYUIOP

ASDFGHJKL@ ZXCVBNM